## 1) Apri il menù lavoratori,

| 🗆 🖶 🗶 🔸 🔛 MANUALEA         | LIMENTARE 2025 - × 🔤 Ente Bilaterale del Terzianio della :                                                                                                    | ×                                                                                            |                                                                                                    |                                                                                       | -     |
|----------------------------|----------------------------------------------------------------------------------------------------|----------------------------------------------------------------------------------------------|----------------------------------------------------------------------------------------------------|---------------------------------------------------------------------------------------|-------|
| ඩ ← → C \ C a =2 ebtcatani | ə.it<br>> Agenzla Fer il Lavoro ⊯info@ebtcatania.it                                                                                                    | 🐛 (+38) 0957310717                                                                           |                                                                                                    | f wr in                                                                               | . ☆ ≡ |
| <b>(†</b> )                | EBBT<br>Erte Bäcende del Instato<br>Catenda                                                                                                    | HOME CHI SIAMO J                                                                             | DESIGNE AZENDE LAVORATORI RISORGE                                                                                           | сонтати 🔮 🔍                                                                           |       |
|                            | <ul> <li>✓ Contributo Natalikà         <ul> <li>Informationi</li> <li>Informationi</li> <li>Stategno Aspettativa Malattia             <li>Informationi</li> <li>Informationi</li> </li></ul> </li> </ul> | <ul> <li>Contributo Genitorialità</li> <li>informationi</li> <li>ir stansa OnLine</li> </ul> | Contributo Diritto allo Studio i Informationi estana On Line REGISTRATI Compilia Il modulio di reglistrazione pr REGISTRATI | II Bonus Cultura<br>1 Informationi<br>≥ storus Ontine<br>er assedere alle prestadoni. |       |
|                            | 1                                                                                                    | Scopri tutte le n                                                                            | astre opportunità                                                                                                    | Pise a reg                                                                            |       |

2) Clicca su "istanza on line" nel menù del tipo di sostegno che desideri richiedere

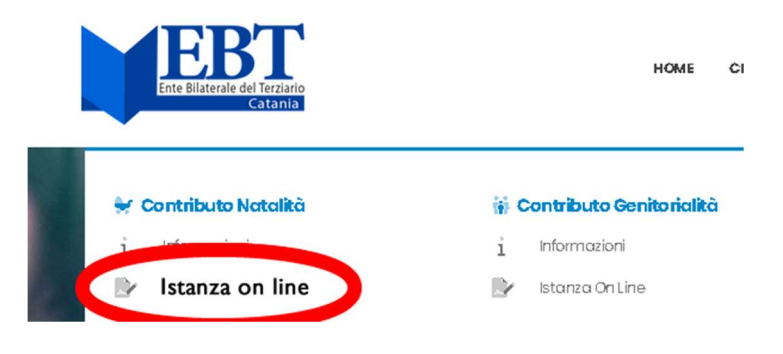

3) Se sei già registrato Accedi altrimenti Registrati

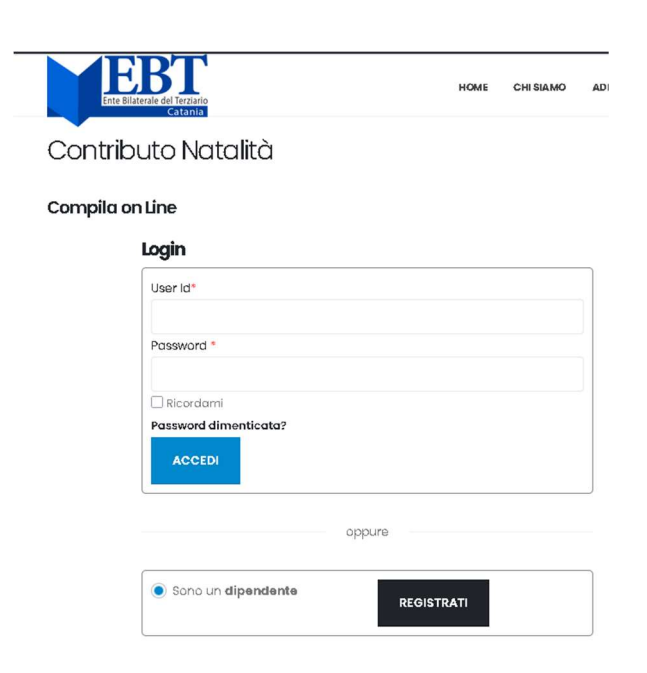

## 3) Compila tutti i campi della domanda

| EBL                                                     | нана снавала арабон азволя мусяатан авсян сонтати <u>р</u> алалала. О, |  |
|---------------------------------------------------------|------------------------------------------------------------------------|--|
| Accedi                                                  |                                                                        |  |
|                                                         |                                                                        |  |
| Doman da Contribui                                      | uto Natalità                                                           |  |
| Ý fa 8 kan allala vina a dak kuda par pilé 8g 8 sa avpj |                                                                        |  |
| 🖾 da empila na la 🖩 i na empi d al em d a la            |                                                                        |  |
| (° Derpanelleranis derande                              |                                                                        |  |
| > Canhara a Taria dalla da manda                        | 2 (2 ) (2 ) (2 ) (2 ) (2 ) (2 ) (2 ) (2                                |  |
|                                                         | There is a first Deviation and                                         |  |
|                                                         | MUNERACALINGRATORS                                                     |  |
|                                                         |                                                                        |  |
|                                                         |                                                                        |  |
|                                                         | 6346416H31                                                             |  |
|                                                         | IXID                                                                   |  |
| ùmu'                                                    | HERICH                                                                 |  |
| 64. <sup>4</sup>                                        | MAR .                                                                  |  |
| Particular P                                            | -                                                                      |  |
|                                                         | 1310                                                                   |  |
| 6 / Han ave 1 *                                         | الد طوط المحق شاه                                                      |  |
| has *                                                   | The s-han shifts for                                                   |  |
|                                                         | le bashe le die die alle Base allebe die                               |  |
|                                                         |                                                                        |  |
|                                                         | TO SECURE ADDITION                                                     |  |
| Ander her Cale ?                                        | Du                                                                     |  |
| 646 Cubabaa *                                           | Evels and the second                                                   |  |
| * شذت شعرادات معدرده د                                  | 5                                                                      |  |
|                                                         |                                                                        |  |
|                                                         | миланасладіо                                                           |  |
| ûr je er wee Herre i di <b>fty ie</b> f                 | Carg e a oras o Marona d'al Pig Ba                                     |  |
| Cale differente del la relata e "                       | m.1(1(2.2                                                              |  |
| Ca dha Pana la dalla sabha e *                          | tân d'has Proses ha d'al Pig Ba                                        |  |
| III KAN DARDAR AMAMA BARMANANAN                         |                                                                        |  |
|                                                         |                                                                        |  |

Sala Caracita Barga Caracita Casa alka Sallap

 4) Una volta compilati tutti i campi devi salvare e stampare la domanda Clicca su Salva Domanda Successivamente clicca su Stampa Domanda
 NB Se i dati non sono completi non è possibile stampare la domanda

## PER POTER CARICARE GLI ALLE GATI È NECESSARIO COMPLETARE E STAMPARE LA DOMANDA

| Salva Domanda Stampa Domanda | Torna al tuo Desktop |
|------------------------------|----------------------|
|------------------------------|----------------------|

5) Dopo aver salvato la domanda si aprirà l'elenco dei documenti da allegare

|           | Ente Bilaterale | del Terziario<br>Catania | HOME     | CHISIAMO       | ADESIONE | AZIENDE | LAVORATORI | RISO |  |  |  |  |
|-----------|-----------------|--------------------------|----------|----------------|----------|---------|------------|------|--|--|--|--|
| Docu<br>ଟ | Menti Alle      | gau:                     |          |                |          | Car     | icato      |      |  |  |  |  |
|           | Domando         | a prestazione + privac   | сy       |                |          | 6       | Carica     |      |  |  |  |  |
|           | 6               | Carica                   |          |                |          |         |            |      |  |  |  |  |
|           | Codice Fis      | scale                    |          |                |          | •       | 🔥 Carica   |      |  |  |  |  |
|           | Busta Pag       | ja (Ultima)              |          |                |          | 4       | 🗥 Carica   |      |  |  |  |  |
|           | Certificazi     | one Nascita              |          |                | 🛆 Carica |         |            |      |  |  |  |  |
|           | Certificazi     | 6                        | 🚯 Carica |                |          |         |            |      |  |  |  |  |
| Manca     | ino 7 allegat   | utti gli alleg           | allegati |                |          |         |            |      |  |  |  |  |
| Salva     | a Domanda       | Stampa Domanda           | Torna    | al tuo Desktop |          |         |            |      |  |  |  |  |

Cliccando sul pulsante carica sarà possibile caricare la domanda appena stampata completa di modulo privacy (tutte le pagine in unico file pdf) e tutti gli altri documenti richiesti. Puoi utilizzare una qualsiasi app per smartphone per creare il pdf quale ad esempio CamScanner.

| 8           | ) ±   | ۶ | + | 2   | ANUA  | LE ALIN | IENTA | RE 2025 | - × | - | Moduli | istica - | EBT Ca | itania | Ente | × |      |      |   |     |      |   |       |       |        |       |    |     |       |    |      |     |     |      |     |    |           |      |      |      | 3 | -    | ٥ | × |
|-------------|-------|---|---|-----|-------|---------|-------|---------|-----|---|--------|----------|--------|--------|------|---|------|------|---|-----|------|---|-------|-------|--------|-------|----|-----|-------|----|------|-----|-----|------|-----|----|-----------|------|------|------|---|------|---|---|
| ப் <b>(</b> |       | С | 0 | 9 ≈ | ebtca | ania.it |       |         |     |   |        |          |        |        |      |   |      |      |   |     |      |   |       |       |        |       |    |     |       |    |      |     |     |      |     |    |           |      |      |      | ₽ | 110% | ☆ | ≡ |
|             |       |   |   |     |       |         | R     | B       |     | [ |        |          |        |        |      |   |      | ном  | E | сні | SIAM | 5 | ADESI | ONE   | A      |       |    | LAV | ORATO | RI | RISO | ?SE | CON | атті | 1   |    | A A A A A |      | q    |      |   |      |   |   |
| Ť           |       |   |   |     |       |         |       |         |     |   |        |          |        |        |      |   |      |      |   |     |      |   |       |       |        |       |    |     |       |    |      |     |     |      |     |    |           |      |      |      |   |      |   |   |
|             |       |   |   |     |       |         |       |         |     |   |        |          |        |        |      |   | <br> | <br> |   |     |      |   |       |       |        |       |    |     |       |    |      |     |     |      |     |    |           | <br> | <br> | <br> |   |      |   |   |
|             |       |   |   |     |       |         |       |         |     |   |        |          |        |        |      |   |      |      |   |     |      |   |       | rc    | S      | cir   | C  | ) C | qui   | il | file | d   | ac  | a    | ric | ar | е         |      |      |      |   |      |   |   |
|             |       |   |   |     |       |         |       |         |     |   |        |          |        |        |      |   |      |      |   |     |      |   | (     | pp    | oure   | e cli | cc | a   | qui   |    |      |     |     |      |     |    |           |      |      |      |   |      |   |   |
|             |       |   |   |     |       |         |       |         |     |   |        |          |        |        |      |   |      |      |   |     |      |   |       | Car   | log Fi |       |    |     |       |    |      |     |     |      |     |    |           |      |      |      |   |      |   |   |
|             |       |   |   |     |       |         |       |         |     |   | ****   |          |        |        |      |   | <br> | <br> |   |     |      |   |       | - Cui |        |       |    |     |       |    |      |     |     |      |     |    |           | <br> | <br> | <br> |   |      |   |   |
|             |       |   |   |     |       |         |       |         |     |   |        |          |        |        |      |   |      |      |   |     |      |   |       |       |        |       |    |     |       |    |      |     |     |      |     |    |           |      |      |      |   |      |   |   |
|             | Chiud | r |   |     |       |         |       |         |     |   |        |          |        |        |      |   |      |      |   |     |      |   |       |       |        |       |    |     |       |    |      |     |     |      |     |    |           |      |      |      |   |      |   |   |

6) Dopo aver caricato tutti gli allegati sarà possibile (dal 15 luglio) inviare la domanda utilizzando il tasto "CONFERMA INVIO DELLA DOMANDA"

| Allegato                            | Caricato                             | Data Validato Data |
|-------------------------------------|--------------------------------------|--------------------|
| Domanda prestazione + privacy       | 🗅 Visualizza 🤷 Sostituisci 🛛 Elimina | 02/07/2025         |
| Documento di Identità               | 🕒 Visualizza 🤷 Sostituisci Elimina   | 02/07/2025         |
| Codice Fiscale                      | Visualizza 🛆 Sastituisci Elimina     | 02/07/2025         |
| Busta Paga (Ultima)                 | 🕒 Visualizza 🔷 Sostituisci Elimina   | 02/07/2025         |
| Certificazione Nascita              | 🕒 Visualizza 🤷 Sostituisci Elimina   | 02/07/2025         |
| Certificazione Adozione/Affidamento | Sostituisci Elimina                  | 02/07/2025         |
| Codice Fiscale Figlio               | 📥 Visualizza 🔷 Sostituísei 🛛 Elimina | 02/07/2025         |

NB: una volta effettuato l'invio della domanda non sarà più possibile modificare i dati. Le domande con dati inesatti o non conformi saranno respinte.

7) Cliccando sul tasto DASHBOARD presente sial nel menù lavoratori, sia nel riquadro del Profilo sarà possibile tornare all'elenco delle domande

| Contributo Natalità                                                                                                    | 🙀 Contributo Genitorialità 😂 Contributo        | Diritto allo Studio 🛛 🕅 Bonus Cultura                   |
|----------------------------------------------------------------------------------------------------|------------------------------------------------|---------------------------------------------------------|
| i Informazioni                                                                                                    | i Informazioni i Informazion                   | ni i Informazioni                                       |
| 📴 Istanza On Line                                                                                                    | 🔝 Istanza On Line 🔝 Istanza On L               | Line 🤄 Istanza On Line                                  |
| 🏦 Sostegno Aspettativa Malatt                                                                                                    | tia Vai alla tua                               | Dashboard per gestire i tuoi dati e le tue prestazioni. |
|                                                                                                    |                                                |                                                         |
| 1 Informazioni                                                                                                    |                                                |                                                         |
| i Informazioni<br>Vistoriza On Line                                                                                                    | DASHBOA                                        | RD                                                      |
| <ul> <li>Informazioni</li> <li>Istorizzi OnLine</li> <li>Se il beneficio viene richiesto per più</li> </ul>                                                                                                    | figli compilare una domanda per ciascun figlio | IL TUO PROFILO                                          |
| 1 Informationi<br>2 Istonas OnLine<br>Se il beneficio viene richiesto per più<br>Compilare tutti i campi del modulo                                                                                                    | figli compilare una domanda per ciascun figlio | IL TUO PROFILO                                          |
| 1 Intornazioni 2 Intornazioni 2 Intornazioni Contine 2 Intornazioni Contine 2 Intornazioni Controlati Intornazioni Compilare tutti i campi del modulo 2 Stampare e firmare la domanda                                                                                                    | figli compilare una domanda per ciascun figlio | IL TUO PROFILO                                          |
| Informationi     Informationi     Informationi     Information     Information     Inform | figli compilare una domanda per ciascun figlio | IL TUO PROFILO                                          |

8) Nella tua Dashboard trovi tutte le tue domande e lo stato della domanda

|            | EBBI<br>Ente Bilaterale del Terziari<br>Catania | 0                   | HOME C                    | CHI SIAMO AD | ESIONE AZIENDE           | LAVORATOR   | RISORSE                                                        | CONTATTI                                                                     | 2                                                   | Q                  |
|------------|-------------------------------------------------|---------------------|---------------------------|--------------|--------------------------|-------------|----------------------------------------------------------------|------------------------------------------------------------------------------|-----------------------------------------------------|--------------------|
| Dc         | shboard La                                      | ovoratori           |                           |              |                          | н           | <u>2ME</u> 盟 DASH                                              | IBOARD                                                                       |                                                     |                    |
| Non<br>LeT | hai ancora inserito i d<br><b>ue Domande</b>    | iati del tuo rappor | + Aggiungi Datore di La   | voro         | Skele-                   | <b>II</b>   | L TUO P                                                        | ROFILO                                                                       | ΑΑΑΑ                                                |                    |
| 10         | Protocolio                                      | Data                | Beneticio                 | Anno         | Stato                    |             |                                                                | SCINDRO                                                                      | 05E21B428Z                                          |                    |
| and the    | 225/15/10/0001                                  | 20,602,0025         | 🐓 Contributo Natalità     | 2025         | Inviata                  |             |                                                                |                                                                              |                                                     |                    |
|            | -                                               |                     | 🐓 Contributo Natalità     | 2025         | In Compilazione          | M           | odifica i tu                                                   | <u>oi dati</u>                                                               |                                                     |                    |
| 1          |                                                 |                     | 🛠 Contributo Natalità     | 2025         | In Compilazione          | A           | REA RI                                                         | SERVATA                                                                      | 4                                                   |                    |
| LeP        | Contributo Nate                                 | ivoratori<br>alità  | Contributo Genitorialità  | Contri       | <b>buto Diritto allo</b> | c<br>Studio | osa puoi fa<br>• Accede<br>• Compili<br>• Gestire<br>• Gestire | i <b>re:</b><br>re ai conteni<br>are i moduli<br>i tuoi dati<br>le tue ditte | uti per gli utenti regis<br>on line per i servizi d | stroti<br>iell'EBT |
|            | EBT CULUNIA eroga fi                            | no da               | EBT Catania eroga fino ad | EBI          | Catania eroga fina       | 0.00        |                                                                |                                                                              |                                                     |                    |